# Alcántara

# **GUIA PARA LA CONSULTA DE LOS REGISTROS DE CONTRATOS**

| 1. | INTRODU   | CCIÓN                                                              | 2 |
|----|-----------|--------------------------------------------------------------------|---|
| 2. | Pasos qu  | e realizar para la consulta de registro de contratos               | 3 |
|    | 2.1. Pase | os a seguir                                                        | 3 |
|    | 2.1.1.    | Abrir la Tesela                                                    | 3 |
|    | 2.1.2.    | Búsqueda del Número Reg. Contrato                                  | 3 |
|    | 2.1.3.    | Búsqueda por código de expediente administrativo                   | 6 |
|    | 2.1.4.    | Búsqueda por código del órgano gestor o del órgano de contratación | 7 |
|    | 2.1.5.    | Búsqueda combinada                                                 | 9 |

## 1. Introducción

El objetivo de esta guía es orientar al usuario de cómo realizar la consulta de los contratos e incidencias registrables en el Registro de contrato (GRECO) a través del Sistema ALCÁNTARA.

### Proceso de registro en GRECO.

Cuando tramitamos un expediente administrativo (contrato en fase D o incidencia registrable), en la última tarea, nos encontraremos con la secuencia de tarea 'Finalización del expediente y comunicación con Greco'.

| Comunicación (Un pago)                                                                                                    |                                                                                                    | Q     | 4 A       |
|----------------------------------------------------------------------------------------------------|----------------------------------------------------------------------------------------------------|-------|-----------|
| Ver pantalla completa Expandir nodo Comprimir nodo                                                                                                    | Origen Más ∨                                                                                                    |       | Finalizar |
| <ul> <li>✓ PRM/2023/000002605prueba menor1 alvaro21</li> <li>✓ Batos básicos</li> <li>♥ Datos generales</li> <li>♥ Datos del contrato</li> <li>♥ Notificación al contratista</li> <li>♥ Publicaciones</li> <li>♥ Facturas</li> <li>&gt; Te Gestión documental</li> <li>&gt; ♣ Árbol de tramitación</li> </ul> | Expediente:       PRM/2023/000002605       prueba menor1 alvaro21         Id.extern expedient: <ul> <li>             ôrgano gestor:</li>             12001 </ul> Datos Organizativos    Datos Organizativos          Servicio Gestor:       20201200001-08       Servicios Territoriales de Badajoz         Sociedad FI:       A600       Junta de Extremadura |       | Órg       |
|                                                                                                    | Q.     ▲     ▼     Q.     √     ∨     ∨     ∑     ∞     ∞     ∞     2       Denominación     Finalización del expediente y comunicación con Greco.     ←                                                                                                    |       |           |
|                                                                                                    | Research of the effects of the end of the                                                                                                    | Graba | Cancelar  |

En ese momento, el expediente administrativo finaliza, se cierra, realiza el asiento en el registro GRECO y genera un mensaje emergente que muestra el número de registro que se ha generado.

| Comunicación (Un pago)                                                                                                    |                                                                                            |                                                              |                                                 | Q     | ۵    | 8        |
|----------------------------------------------------------------------------------------------------|--------------------------------------------------------------------------------------------|--------------------------------------------------------------|-------------------------------------------------|-------|------|----------|
| Ver pantalla completa Expandir nodo Comprimir nodo C                                                                                                    | Drigen Más 🗸                                                                               |                                                              |                                                 |       | Ē    | inalizar |
| <ul> <li>C PRM/2023/000002605prueba menor1 alvaro21</li> <li>Datos básicos</li> <li>Datos generales</li> <li>Datos presupuestarios</li> <li>Licitadores</li> <li>Datos del contrato</li> </ul> | Expediente:<br>Id.extern expedient:<br>Örgano gestor:<br>Fecha Inicio Expedient:           | PRM/2023/000002605<br>12001 SECRETARIA GENERAL<br>21.94.2023 | prueba menor1 alvaro2:<br>DE AGRICULTURA, DESAR | L     |      |          |
| Notificación al contratista Publicaciones Facturas Se ha crea Gestión documental Arbol de tramitación                                                                                          | Comunicación (U<br>do el expediente GRECO CM000000017                                      | n pago)<br>//2023                                            | le Badajoz                                      |       |      | Órg      |
|                                                                                                    | Q     ≥     Q     Q*     ▽       Denominación       Finalización del expediente y comunica | ∑ [弦]   曾 置 √ 頃 √ [<br>Giớn con Greco.                       |                                                 | Graba | r Ca | ncelar   |

Fondo Europeo de Desarrollo Regional Una manera de hacer Europa

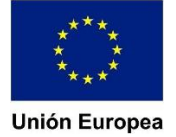

# 2. Pasos que realizar para la consulta de registro de contratos

Para realizar la consulta del Registro de Contrato de nuestro expediente administrativo debemos hacerlo a través de la tesela 'Consulta Registro Contratos'. Esta tesela se sitúa en el grupo de 'Expedientes Contratación – Sistema de información'.

| Expedientes Contrata                                                 | ación - Sistema Informad                                | ión |
|----------------------------------------------------------------------|---------------------------------------------------------|-----|
| Consulta<br>Expedientes<br>Visualización expedi                      | Consulta Registro<br>Contratos<br>Visualización individ |     |
| Ê                                                                    |                                                         |     |
|                                                                      |                                                         |     |
| <b>2.1.</b> Pa                                                       | sos a seguir                                            |     |
|                                                                      |                                                         |     |
| 2.1.1.                                                               | Abrir la Tesela                                         |     |
| 2.1.1. A<br>Consulta Registro<br>Contratos                           | Abrir la Tesela                                         |     |
| 2.1.1. Consulta Registro<br>Contratos<br>Visualización individu      | Abrir la Tesela                                         |     |
| 2.1.1. A<br>Consulta Registro<br>Contratos<br>Visualización individu | Abrir la Tesela                                         |     |

### 2.1.2. Búsqueda del Número Reg. Contrato

Para consultar un expediente en GRECO, el usuario tiene la posibilidad de introducir el número de registro manualmente en el campo que se indica o puede buscarlo a través de la ayuda de búsqueda.

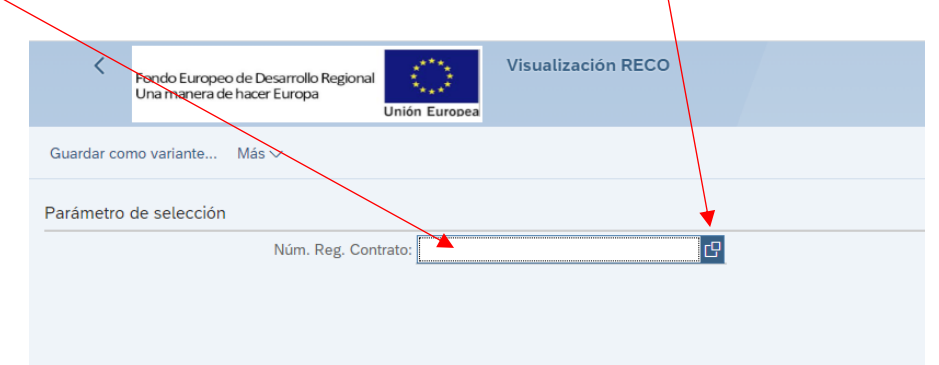

Fondo Europeo de Desarrollo Regional Una manera de hacer Europa

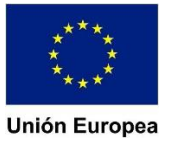

| Restricciones  |          |         |                          |  |
|----------------|----------|---------|--------------------------|--|
| * 🔊 Q Q        |          | ~       |                          |  |
| Núm. reg. cont | ≜ Órg.Ge | Org. C  | Código del expediente    |  |
| 0081/14        |          | 2       | SUM0513089               |  |
| 0081/15        |          | 2       | 1554SU1CA077             |  |
| 0082/18        | 11100    | 1110004 | CS/05/1117048226/17/PA   |  |
| 0082/19        | 11100    | 1110009 | CS08111805166718PASA     |  |
| 0082/20        | 11100    | 1110009 | CSE08111906490319PASS    |  |
| 0082/21        | 11100    | 1110003 | CS/01/1121005769/21/PNSP |  |
| 0082/22        | 14001    | 1400100 | PSS/2021/0000127908      |  |
| 0082/23        | H0012    | H001206 | PSS/2022/0000091558      |  |
| 0083/03        |          | 10001   | OBR2002143               |  |
| 0084/06        |          | 11402   | S742006                  |  |
| 0084/07        |          | 10001   | 0732122CA016             |  |
| 0084/08        |          | 10001   | RI083RT10029             |  |
| 0084/09        |          | 2       | SV09009                  |  |
| 0084/10        | 11100    | 1110005 | CS06111000740310PNSP     |  |
| 0084/11        | 11100    | 1110010 | CS07111003103010PA       |  |

Una vez que clicamos en la ayuda de búsqueda, deberá seleccionar **'Restricciones'** que se sitúa en la parte superior de la ventana de la ayuda de búsqueda.

Le aparecerá las diferentes opciones para filtrar su búsqueda según los campos establecidos al efecto:

|                      | Número de registro de contrato (1) |
|----------------------|------------------------------------|
| ✓ Restricciones      |                                    |
| Núm. reg. contrato:  |                                    |
| Órgano gestor:       |                                    |
| Órgano Contratación: |                                    |
| Código expediente:   |                                    |
| Ctd.máxima aciertos: | 500                                |

Podremos realizar la búsqueda utilizando el número de registro de contrato si lo conocemos, código del órgano gestor, el código del órgano de contratación, y el código del expediente administrativo del que deriva el registro que queremos consultar.

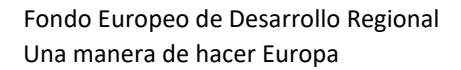

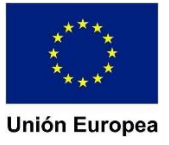

Vicepresidencia y Consejería de Hacienda y Administración Pública

|                            | Núme   | ero de registro de contrato (: | L) × |
|----------------------------|--------|--------------------------------|------|
| ✓ Restricciones            |        |                                |      |
| Núm. reg. contrato: *18/23 |        |                                |      |
| Órgano gestor:             |        |                                |      |
| Órgano Contratación:       |        |                                |      |
| Código expediente:         |        |                                |      |
| Ctd.máxima aciertos: 500   |        |                                |      |
| * P Q Q                    | ~      | ·                              |      |
| Núm. reg. cont             | Org. C | Código del expediente          |      |
| 0001/00                    | 10001  | OBR2000021                     |      |
| 0001/01                    | 20100  | PNSP06013101                   |      |

### Por ejemplo, podemos realizar la búsqueda utilizando con el núm. Reg. contrato

El asterisco funciona como un comodín, de tal manera que en nuestro ejemplo el sistema devolverá todos aquellos registros que terminen en 18/23

Cuando rellenemos el campo del filtro, pulsamos **'intro'** y seleccionamos la línea que corresponda con el número de registro de contrato que estamos consultarlo para arrastrarlo al campo de consulta:

| * | @ Q Q*           |        | $\sim$  |                          |  |  |
|---|------------------|--------|---------|--------------------------|--|--|
| 1 | Núm. reg. cont 🚊 | Órg.Ge | Org. C  | Código del expediente    |  |  |
|   | 0018/23          | 11100  | 1110003 | CS/01/1122063225/22/PASA |  |  |
| ( | 0118/23          | 18001  | 1800100 | PRC/2022/0000088098      |  |  |
| ( | 0218/23          | 14301  | 1430102 | PRCBAM20230000028946     |  |  |
| ( | 0318/23          | 11100  | 1110004 | CS05112204200422PA-4     |  |  |

Para llevarlo a la ventana de consulta clicamos dos veces o seleccionamos el aspa verde, y finalmente le damos a ejecutar.

### **2.1.3.** Búsqueda por código de expediente administrativo

|                                                                                                    |                 | Núm               | ero de registro de contrato (1)                   |   |
|----------------------------------------------------------------------------------------------------|-----------------|-------------------|---------------------------------------------------|---|
| <ul> <li>Restricciones</li> </ul>                                                                                                    |                 |                   |                                                   |   |
| Núm. reg. con                                                                                                    | trato:          |                   |                                                   |   |
| Órgano g                                                                                                    | estor:          |                   |                                                   |   |
| Órgano Contrata                                                                                                    | ación:          |                   |                                                   |   |
| Código expedi                                                                                                    | iente: PSS/2022 | /000005862        | BL01 🕝                                            |   |
| Ctd.máxima aci                                                                                                    | ertos: 500      |                   |                                                   |   |
|                                                                                                    |                 |                   |                                                   |   |
| _                                                                                                    |                 |                   |                                                   | _ |
|                                                                                                    |                 | Multimate         | vra da ragistra da contrata (1)                   | ~ |
|                                                                                                    |                 | Nume              | ero de registro de contrato (1)                   | ^ |
| > Restricciones                                                                                                    |                 | Nume              |                                                   | ^ |
| > Restricciones                                                                                                    | •               | Nume              |                                                   |   |
| <ul> <li>&gt; Restricciones</li> <li>&gt; P Q Q</li> <li>Núm. reg. cont</li> </ul>                                                                                                    | Órg.Ge          | Org. C            | Código del expediente                             |   |
| <ul> <li>Restricciones</li> <li>Restricciones</li> <li>Núm. reg. cont</li> <li>D011/23</li> </ul>                                                                                                    | Órg.Ge<br>14001 | Org. C<br>1400100 | Código del expediente  <br>PSS/2022/0000058628L01 |   |
| <ul> <li>&gt; Restricciones</li> <li>&gt; Restricciones</li> <li>&gt; R</li></ul> | Órg.Ge<br>14001 | Org. C<br>1400100 | Código del expediente  <br>PSS/2022/0000058628L01 |   |
| <ul> <li>Restricciones</li> <li>Restricciones</li> <li>Restricc</li></ul>                                                                                                    | Órg.Ge<br>14001 | Org. C<br>1400100 | Código del expediente  <br>PSS/2022/0000058628L01 |   |

Para llevarlo a la ventana de consulta clicamos dos veces o seleccionamos el aspa verde, y finalmente le damos a ejecutar, y finalmente le clicamos en ejecutar-

| <          | Fondo Europeo de Desarrolio Regional        | Visualización RECO |  | Q | ۵. | 8         |
|------------|---------------------------------------------|--------------------|--|---|----|-----------|
|            | Una manera de hacer Europa<br>Unión Europea |                    |  |   |    |           |
| Guardar co | mo variante Más 🗸                           |                    |  |   |    | Finalizar |
| Parámetro  | de selección                                |                    |  |   |    |           |
|            | Núm. Reg. Contrato: 0011/2                  | ۲. C               |  |   |    |           |
|            |                                             |                    |  |   |    |           |
|            |                                             |                    |  |   |    |           |
|            |                                             |                    |  |   |    |           |
|            |                                             |                    |  |   |    |           |
|            |                                             |                    |  |   |    |           |
|            |                                             |                    |  |   |    |           |
|            |                                             |                    |  |   |    |           |
|            |                                             |                    |  |   |    |           |
|            |                                             |                    |  |   |    |           |
|            |                                             |                    |  |   |    |           |
|            |                                             |                    |  |   |    |           |
|            |                                             |                    |  |   |    |           |
|            |                                             |                    |  |   |    |           |
|            |                                             |                    |  |   |    |           |
|            |                                             |                    |  |   |    |           |
|            |                                             |                    |  |   |    |           |
|            |                                             |                    |  |   |    | Ejecutar  |

Fondo Europeo de Desarrollo Regional Una manera de hacer Europa

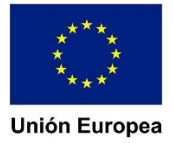

### Esta acción nos llevará hasta la información del registro relacionada con el expediente.

| Fondo Europeo de Desarrollo Regional<br>Una manera de hacer Europa<br>Unión Europ | Consulta de expediente.                         |                                                                             |
|-----------------------------------------------------------------------------------|-------------------------------------------------|-----------------------------------------------------------------------------|
| Ver pantalla completa Expandir nodo Comprimir nodo                                | Origen Visualiza<->Modifica Más                 |                                                                             |
| ✓ 	☐ Expediente Registro de Contratos                                             | Núm reg. contrato: 0011/23                      |                                                                             |
| ✓ ● Datos básicos                                                                 | Código expediente: PSS/2022/0000058628L01       | Programa de formación en Transformación Digital, dirigido a Empresarios/as, |
| 📢 Datos generales                                                                 |                                                 |                                                                             |
| 📫 Indicadores de contratación                                                     | Org. Gestor: 14001 SECRETARIA GENERAL DE E      | CONOMIA, CIENCIA Y AGENDA DIGITAL                                           |
| N CPV                                                                             | Servicio Gestor:                                |                                                                             |
| 📫 Anualidades                                                                     | Órgano Contratación: 1400100 SECRETARIO/A DE EC | ONOMÍA, CIENCIA Y                                                           |
| 📫 Licitación                                                                      | Datos Generales                                 |                                                                             |
| 📢 Adjudicación y formalización                                                    |                                                 |                                                                             |
| 📢 Incidencias                                                                     | Norma Legal:                                    | Indicador plurianual: N No                                                  |
|                                                                                   | Proc.Adjudicación: A Abierto                    | Indicador Lotes: N No                                                       |
|                                                                                   | Tipo Contrato: E Servicios                      | Lote: 0                                                                     |
|                                                                                   | Crit. Adjudicación: 2 Varios criterios          | Sup. Negociado:                                                             |
|                                                                                   | Clase tramitación: OR Ordinaria                 | Característ. bienes:                                                        |
|                                                                                   |                                                 | Mod. Concesión SP:                                                          |
|                                                                                   | 1                                               |                                                                             |
|                                                                                   |                                                 |                                                                             |

Al seleccionar cada uno de este grupo de datos, en la parte derecha os irá apareciendo la información relativa al mismo y que ha sido objeto de registro.

### 2.1.4. Búsqueda por código del órgano gestor o del órgano de contratación.

De la misma manera podemos hacer la búsqueda utilizando el código del órgano gestor o el del órgano de contratación.

|                      | Número de registro de contrato (1) | × |
|----------------------|------------------------------------|---|
| ✓ Restricciones      |                                    |   |
| Núm. reg. contrato:  |                                    |   |
| Órgano gestor:       |                                    |   |
| Órgano Contratación: |                                    |   |
| Código expediente:   |                                    |   |
| Ctd.máxima aciertos: | 500                                |   |

Para conocer los códigos de órganos gestores, por ejemplo, nos situamos sobre el campo y nos aparecerá unos cuadraditos a la derecha, clicamos sobre ellos y nos aparecerá la relación de órganos gestores y sus códigos.

Vicepresidencia y Consejería de Hacienda y Administración Pública

| F 🔊 (  |                                                                           |  |
|--------|---------------------------------------------------------------------------|--|
| Órg.Ge | ≜ Denominación                                                            |  |
| 04     | CONSEJO ECONÓMICO Y SOCIAL DE EXTREMADURA                                 |  |
| 04001  | CONSEJO ECONÓMICO Y SOCIAL DE EXTREMADURA                                 |  |
| 04991  | Consejo Económico y Social de Extremadura                                 |  |
| 10     | VICEPRESIDENCIA PRIMERA Y CONSEJERÍA DE HACIENDA Y ADMINISTRACIÓN PÚBLICA |  |
| 10001  | SECRETARÍA GENERAL DE HACIENDA Y ADMINISTRACIÓN PÚBLICA                   |  |
| 10002  | SECRETARÍA GENERAL DE PRESUPUESTOS Y FINANCIACIÓN                         |  |
| 10003  | SECRETARÍA GENERAL DE ADMINISTRACIÓN DIGITAL                              |  |
| 10004  | DIRECCIÓN GENERAL DE TRIBUTOS                                             |  |
| 10005  | INTERVENCIÓN GENERAL                                                      |  |
| 10006  | ABOGACÍA GENERAL                                                          |  |
| 10007  | DIRECCIÓN GENERAL DE FUNCIÓN PÚBLICA                                      |  |
| 10008  | DIRECCIÓN GENERAL DE TECNOLOGÍAS DE LA INFORMACIÓN Y COMUNICACIÓN         |  |
| 10009  | DIRECCIÓN GENERAL DE FINANCIACIÓN AUTONÓMICA Y FONDOS EUROPEOS            |  |
| 10010  | DIRECCIÓN GENERAL DE PATRIMONIO Y CONTRATACIÓN CENTRALIZADA               |  |
| 11     | VICEPRESIDENCIA SEGUNDA Y CONSEJERÍA DE SANIDAD Y SERVICIOS SOCIALES      |  |

# Introducimos manualmente el código del órgano de contratación y pulsamos intro.

|                      | Núméro de registro de | contrato (1) | × |
|----------------------|-----------------------|--------------|---|
| ✓ Restricciones      |                       |              |   |
| Núm. reg. contrato:  |                       |              |   |
| Órgano gestor:       | 10001                 |              |   |
| Órgano Contratación: |                       |              |   |
| Código expediente:   |                       |              |   |
| Ctd.máxima aciertos: | 500                   |              |   |

| *  | ≰ 🔊 Q Q⁺             |        | $\sim$  |                           |  |
|----|----------------------|--------|---------|---------------------------|--|
|    | Núm. reg. cont 🚊     | Órg.Ge | Org. C  | Código del expediente     |  |
|    | 0001/20              | 10001  | 1000100 | S0519                     |  |
|    | 0002/20              | 10001  | 1000100 | S0519                     |  |
|    | 0002/22              | 10001  | 1000100 | PSS/2021/0000123627       |  |
|    | 0008/20              | 10001  | 1000100 | S0519                     |  |
|    | 0010/23              | 10001  | 1000100 | PSS/2022/0000089814       |  |
|    | 0011/21              | 10001  | 1000100 | PSU/2020/0000060598 - S-0 |  |
|    | 0020/21              | 10001  | 1000100 | PSU/2020/0000060598 - S-0 |  |
|    | 0023/21              | 10001  | 1000100 | PSU/2020/0000060598 - S-0 |  |
|    | 0025/21              | 10001  | 1000100 | PSU/2020/0000060598 - S-0 |  |
|    | 0034/23              | 10001  | 1000100 | PSS/2022/0000095918       |  |
|    | 0063/22              | 10001  | 1000100 | PSS/2021/0000144798       |  |
|    | 0064/21              | 10001  | 1000100 | SE2520                    |  |
|    | 0067/20              | 10001  | 1000100 | SE1819                    |  |
|    | 0068/20              | 10001  | 1000100 | SE1819                    |  |
|    | 0070/20              | 10001  | 1000100 | SE1819                    |  |
| 17 | Entradas encontradas |        |         |                           |  |

El sistema nos devolverá todos los expedientes del órgano 10001.

### **2.1.5.** Búsqueda combinada

Los filtros mencionados también se pueden utilizar de manera combinada, por ejemplo: vamos a obtener todos los expedientes registrados por la 10001 en 2023.

|                      | Número de registro de contrato (1) |  |  |  |  |  |
|----------------------|------------------------------------|--|--|--|--|--|
| ✓ Restricciones      |                                    |  |  |  |  |  |
| Núm. reg. contrato:  | */23                               |  |  |  |  |  |
| Órgano gestor:       | 10001                              |  |  |  |  |  |
| Órgano Contratación: |                                    |  |  |  |  |  |
| Código expediente:   |                                    |  |  |  |  |  |
| Ctd.máxima aciertos: | 500                                |  |  |  |  |  |

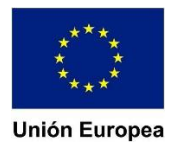

Vicepresidencia y Consejería de Hacienda y Administración Pública

| 7 | 🛊 🔊 Q 👌          |        | $\sim$  |                       |  |  |  |
|---|------------------|--------|---------|-----------------------|--|--|--|
|   | Núm. reg. cont 🚔 | Órg.Ge | Org. C  | Código del expediente |  |  |  |
|   | 0010/23          | 10001  | 1000100 | PSS/2022/0000089814   |  |  |  |
|   | 0034/23          | 10001  | 1000100 | PSS/2022/0000095918   |  |  |  |
|   | 0253/23          | 10001  | 1000100 | PRCBAM20230000034842  |  |  |  |

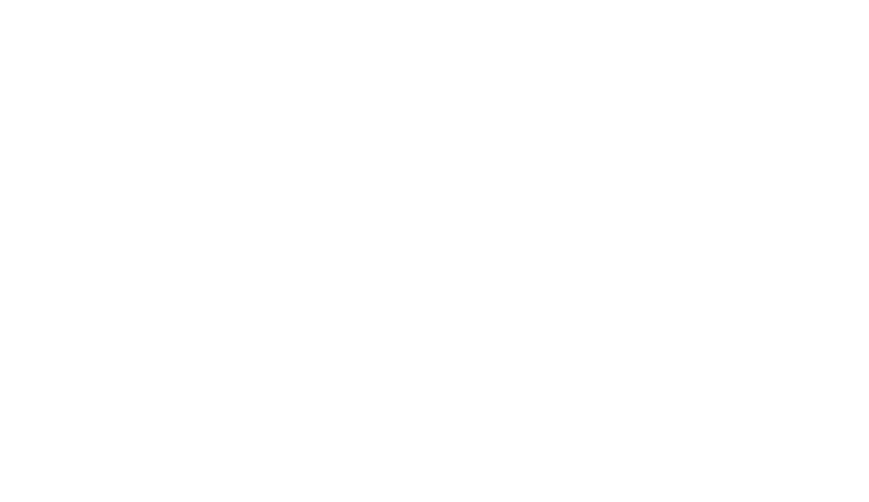

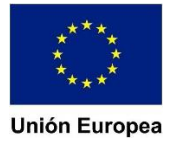